## Bank Spółdzielczy "Mazowsze" w Płocku

## PRZEWODNIK PO INSTALACJI aplikacji mobilnej "NASZ BANK" - krok po kroku.

1. Wejdź do sklepu Google Play

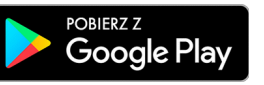

i pobierz aplikację mobilną Nasz Bank autorstwa ZUI "Novum" w Łomży z lokalizacji https://play.google.com/store/apps/details?id=pl.novum.mobile2&hl=pl.

2. Uruchom aplikację i postępuj zgodnie z wyświetlonymi zaleceniami od pkt.1 do 4

| Aktywacja                                                                                                    | ← Aktywacja                                                             |
|----------------------------------------------------------------------------------------------------|-------------------------------------------------------------------------|
| Aby korzystać z aplikacji należy połączyć ją ze<br>swoim kontem w banku.<br>Postępuj zgodnie z instrukcjami pojawiającymi<br>się na ekranie. | Zaloguj się do systemu bankowości internetowej i dodaj nowe urządzenie. |
| Podaj swój identyfikator bankowości<br>internetowej.                                                                                         | 4 Zeskanuj QR kod wyświetlony w<br>systemie bankowości internetowej     |
| Nie podałeś identyfikatora 🛛 🔌                                                                                                    | ZESKANUJ QR KOD                                                         |
| 2 Zdefiniuj nazwę użytkownika aplikacji.                                                                                                    |                                                                         |
| 0 / 20                                                                                                    |                                                                         |
| DALEJ                                                                                                    |                                                                         |
|                                                                                                    |                                                                         |
|                                                                                                    |                                                                         |
|                                                                                                    |                                                                         |

- 3. Po zalogowaniu się do bankowości internetowej należy :
  - w USTAWIENIACH
  - a następnie w KANAŁACH DOSTĘPU I URZĄDZENIACH dodać urządzenie mobilne
    - nazwa urządzenia zależna od fantazji Klienta,
    - e-PIN to ważny element autoryzacji (wpisz od 5 do 20 znaków).
- 4. Wybierz "Zeskanuj QR (kwadratowa, biało czarna mozaika )" skanowanie odbywa się przez skierowanie obiektywu aparatu fotograficznego smartfona tak, aby wyrózniony przez aplkację "biały kwadrat" objął QR (mozaikę ).
- 5. Właściwe postępowanie instalacyjne Klienta kończy komunikat "Proces aktywacji zakończył się pomyślnie.

## TERAZ MOŻESZ OBSŁUGIWAĆ SWÓJ RACHUNEK BEZ OCZEKIWANIA NA SMS-Y, KORZYSTAJĄC Z NOWYCH, WYGODNYCH FUNKCJONALNOŚCI.